# La mia Cartella Medica di Soccorso Doctorlag In un Bit

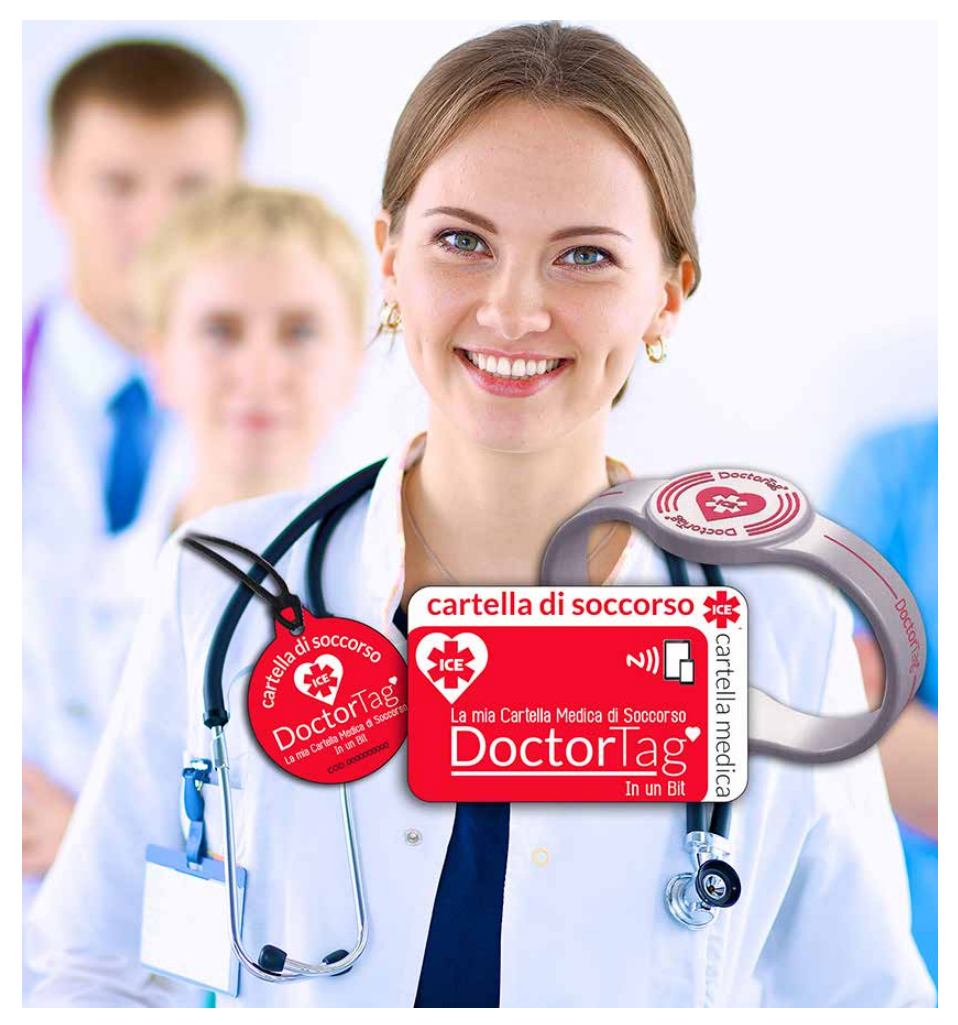

# Manuale Medico

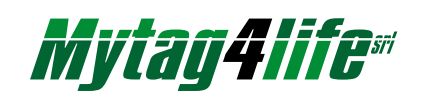

# L'evoluzione della portabilità delle proprie informazioni medico sanitarie di soccorso in una Card, in un Pendaglio o in un Bracciale.

## Il primo sistema per tutti con **Cartella Medica di Soccorso Certificata**

che funziona sempre, anche senza rete, con semplice lettura NFC da tablet e smartphone.

# DoctorTag ha nel medico di base il suo principale alleato, per certificare la veridicità e l'esattezza dei dati inseriti.

In gualsiasi situazione d'emergenza il personale di soccorso, che si tratti di un'ambulanza o di un pronto soccorso, per poter operare con tempestività ha bisogno di disporre di dati certi sullo stato clinico pregresso. Per esempio, conoscere l'allergia a un farmaco può essere di vitale importanza per fare la differenza.

Ma solo la certezza che le informazioni siano certificate da un medico ne permette l'utilizzo immediato.

# DoctorTag è un "sistema" facile da attivare che richiede:

- L'acquisto di una Card o un Pendaglio o un Bracciale; 1 -
- La registrazione al sito www.doctortag.it; 2 -
- Un tablet o uno smartphone con funzione NFC attivabile; 3 -
- L'installazione sul tablet o sullo smartphone 4 dell'App DoctorTag, scaricabile gratuitamente su GooglePlay;

## Prima dell'acquisto verifica l'elenco dei tablet e smartphone idonei (per NFC) su www.doctortag.it

IMPORTANTE Doctor Tag non è un dispositivo "Salvavita" in grado di sostituire l'intervento delle competenze di soccorso, ma un valido supporto a queste quando la Cartella Medica di Soccorso sia Certificata. L'Utente è responsabile della correttezza delle informazioni contenute e della corretta gestione del loro utilizzo.

# DoctorTag è un prodotto Mytag4life

## **REGISTRAZIONE AL SITO**

Per poter Certificare le Cartelle mediche di Soccorso connesse con i dispositivi Doctor Tag è necessario procedere alla registrazione sul sito www.doctortag.it compilando il form di registrazione con i dati richiesti e accettando le condizioni di utilizzo, leggendo e dando il proprio consenso all'informativa privacy sul trattamento dei dati sensibili e gli altri documenti contrattuali pubblicati nel link "Note Legali".

La pre-registrazione sarà attivata dal personale DoctorTag, dopo la verifica della correttezza dei documenti richiesti dal form di registrazione e che dovranno essere inviati via e-mail o fax (la modalità della registrazione dei Medici potrà subire variazioni in funzione di una semplificazione informatica che DoctorTag andrà a sviluppare).

Conclusa la registrazione il nominativo del Medico sarà nell'elenco che gli Utenti del servizio potranno visualizzare nella ricerca del proprio medico di famiglia. La registrazione permetterà di poter gestire in completa autonomia la scrittura, lettura e modifica delle Cartelle Mediche che gli Utenti avranno associato al medico stesso.

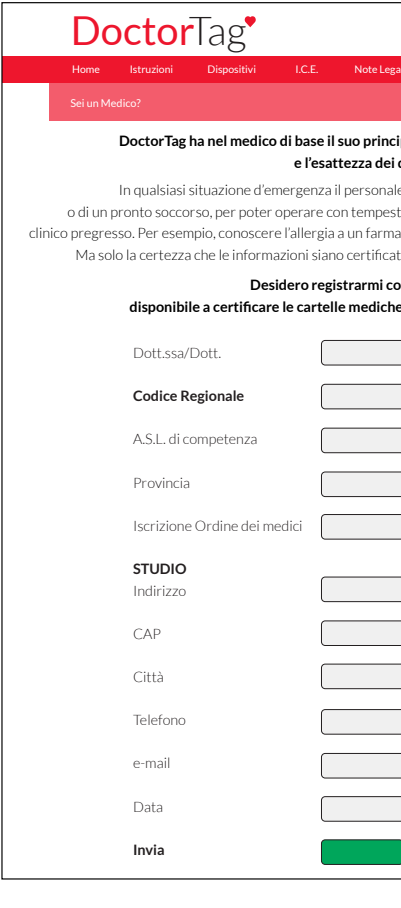

Sul proprio Account, oltre alla Certificazione delle Cartelle Mediche dei Pazienti, il medico può creare e gestire TAG per sé e per i propri familiari, proprio come un utente qualsiasi.

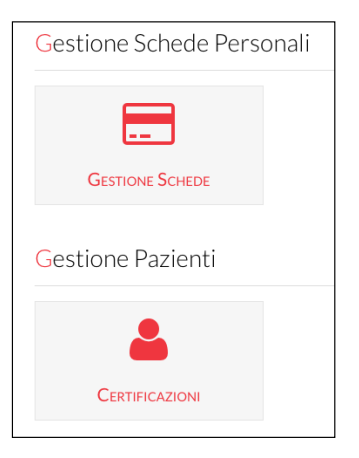

Una volta effettuato l'accesso il Medico troverà due ingressi: - quello alle schede personali (anche il medico potrebbe essere interessato a usufruire dei servizi e quindi avere la propria scheda o quella dei familiari);

| እ 🛩 f 🖇 🖾 ଓ in 🖾 🛓 Login Q                                  |
|-------------------------------------------------------------|
| La mia Cartella Medica di <mark>Soccorso.</mark> In un Bit. |
| li Contatto Sei un Medico?                                  |
|                                                             |
| pale alleato, per certificare la veridicità                 |
| dati inseriti.                                              |
| e di soccorso, che si tratti di un'ambulanza                |
| ività ha bisogno di disporre di dati certi sullo stato      |
| co può essere di vitale importanza per fare la differenza.  |
| e da un medico ne permette l'utilizzo immediato.            |
| me medico di base                                           |
| e di soccorso dei dispositivi DoctorTag                     |
|                                                             |
| ]                                                           |
|                                                             |
|                                                             |
|                                                             |
|                                                             |
|                                                             |
|                                                             |
|                                                             |
|                                                             |
|                                                             |
|                                                             |
|                                                             |
|                                                             |
|                                                             |
|                                                             |
|                                                             |
|                                                             |
|                                                             |
|                                                             |
|                                                             |
|                                                             |
|                                                             |
| *                                                           |

- quello alle schede dei pazienti certificate, dove troverà sia le schede che ha certificato in precedenza sia quelle ancora da certificare.

| Pazient | ti      |                          |                |                     | Home » Pazienti |
|---------|---------|--------------------------|----------------|---------------------|-----------------|
| Nome    | Cognome | Utente                   | Certificazione |                     |                 |
| Mario   | Rossi   | process.boccia@gmail.com | Si             | Visualizza/Modifica | Certifica       |

Il Medico può visualizzare e modificare i dati inseriti dal paziente o, nel caso di pazienti che abbiano difficoltà nell'inserimento, procedere egli stesso nella compilazione della Cartella.

| Gestione Schede Personali |                                    |                                         |                                      |                                                          |          |  |
|---------------------------|------------------------------------|-----------------------------------------|--------------------------------------|----------------------------------------------------------|----------|--|
| Lista schede registra     | ate                                |                                         |                                      | Home » Lista Schede                                      | Rendi vi |  |
|                           | Proprietario                       | Ultimo Aggiornamento                    | Numero Schede                        | Certificata                                              |          |  |
| Registra una nuova scheda | Nella creazione<br>Tag presente su | e della scheda and<br>ul prodotto Docto | drà inserito anc<br>orTag (Card, Pei | he il <b>Codice Univoco</b> del<br>ndaglio o Bracciale). |          |  |

Una volta creata la scheda essa risulterà in elenco. Sullo stesso Account si possono registrare più schede, come per esempio quelle dei familiari, in particolare dei minori.

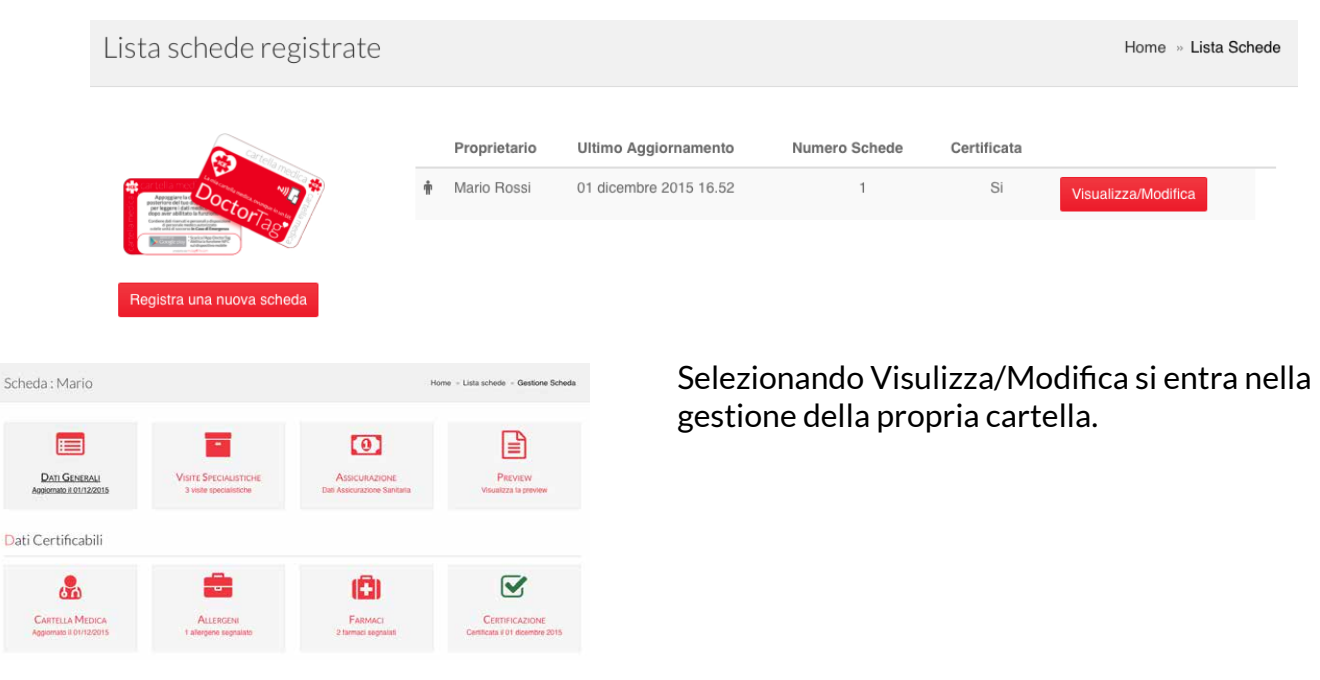

Questo è il vero e proprio pannello di controllo per inserire, modificare e registrare i propri dati. Selezionando Visualizza/Modifica si entra nella gestione della propria cartella. In una serie di menu guidati si inseriranno i propri Dati Generali, tutto quello che può essere rilevante della Cartella Medica, eventuali Allergeni o farmaci in Uso, eventuale Assicurazione sanitaria. Soprattutto sarà possibile gestire la Certificazione del Medico.

#### Scheda Dati Generali

| ione          |             |            | Controlme |            |                 |
|---------------|-------------|------------|-----------|------------|-----------------|
| Mario         |             |            | Rossi     |            |                 |
| CodiceFiscale | Nazionalità |            | Genere    |            | Data di Nascita |
|               | Ralia       | ٥          | Maschio   | \$         |                 |
| ndirizzo      |             |            |           | Provincia  |                 |
|               |             |            |           | Milano     |                 |
|               |             |            |           |            |                 |
| elefono 1     |             | Telefono 2 |           | Telefono 3 |                 |
| Fratello      | :           | Moglie     | 8         | Medico     |                 |
|               |             |            |           | 1          |                 |
|               |             |            |           | L.         |                 |

#### un menu a scorrimento si può selezionare /entuale allergene

|             |        |            |          |          |           | Ce      | rca: |    |            |        |
|-------------|--------|------------|----------|----------|-----------|---------|------|----|------------|--------|
| Тіро        |        |            | Descria  | tione    |           |         |      |    | ÷          |        |
| Acari       |        |            | Dermato  | phagoid  | es ptero  | nyssini | JS   |    | <b>∞</b> ∧ | ssocia |
| Acari       |        |            | Dermato  | phagoid  | es farina | e       |      |    | <b>%</b> ∧ | ssocia |
| Acari       |        |            | Dermato  | phagoid  | es micro  | ceras   |      |    | <b>%</b> ∧ | ssocia |
| Acarus siro |        |            |          |          |           |         |      |    | <b>%</b> ∧ | ssocia |
| Acari       |        |            | Lepidog! | yphus de | estructor |         |      |    | 96 A       | ssocia |
|             | Inizio | Precedente | 1        | 2 3      | 4         | 5       |      | 45 | Prossimo   | Fine   |

Infine si può visualizzare una preview di come la propria Cartella medica di Soccorso sarà visualizzata sull'App nello smartphone o nel tablet

| Preview della Scheda                           | ×                        | C                                               |
|------------------------------------------------|--------------------------|-------------------------------------------------|
|                                                |                          | Gruppo Sanguigno: 0 -<br>Accetto le trasfusioni |
| Cartella Medica                                | Certificata              | VACCINAZIONI                                    |
| Dal Medico : Mangia                            | meli Mariapia            | Antitetanica eseguita nell'                     |
| Codice REGIONALE: rewrewr<br>Validatà mesi: 12 | Aggiornato il: 1/12/2015 | INTERVENTI<br>Tiroidetemia totale               |
| Mario                                          |                          | ULTIME VISITE EFFETT                            |
| Codice UTENTE                                  | : dlsmrc                 | Endocrinologia, cardiolog                       |
| Nazionalità: Italia                            | a                        |                                                 |
| CONTATTI EMERO                                 | GENZA I.C.E.             | DIABETE<br>Diabete di Tipo 1                    |
| #ICE1 - Fratello 1234567890                    |                          |                                                 |
| #ICE2 - Moglie 5757575757                      |                          | PATOLOGIE NEUROLOG                              |

### Cartella Medica

| Cartella Medica di Mario                     |               | Hom            | e » Lista schede » Gestione Scheda » | Cartella Medica |
|----------------------------------------------|---------------|----------------|--------------------------------------|-----------------|
|                                              |               |                |                                      | 🖹 Salva         |
| Sangue                                       |               |                |                                      |                 |
| Gruppo Sanguigno                             | Donatore Avis | Donatore Fidas | Donatore altro                       |                 |
| 0 - Rh+ \$                                   | SI            | No             | No                                   |                 |
| Accetto le trasfusioni Si                    |               |                |                                      |                 |
| Vaccinazioni                                 |               |                |                                      |                 |
| Antitetanica? Anno Antitetanica<br>SI 2014   |               |                |                                      |                 |
| Interventi chirurgici pregressi Info         |               |                |                                      |                 |
| Tirpidetemia totale                          |               |                |                                      |                 |
|                                              |               | 4              |                                      |                 |
| Ultime visite effettuate e accertamenti info |               |                |                                      |                 |
| Endocrinologia, cardiologica                 |               |                |                                      |                 |
|                                              |               | 1.             |                                      |                 |

#### In un menu a scorrimento si può selezionare l'eventuale farmaco

| Aggiungi nuovo farr | naco   | A                                                             |
|---------------------|--------|---------------------------------------------------------------|
|                     |        | Cerca:                                                        |
| Principio Attivo    |        | Descrizione Gruppo Equivalenza $$\frac{1}{2}$$                |
| Amfotericina B      |        | AMFOTERICINA B 100MG 20ML 1 UNITA' USO PARENTERALE            |
| Aripiprazolo        | ,      | ARIPIPRAZOLO 400MG 2 ML 1 UNITA' USO PARENTERALE RP 🔒 Associa |
| Aripiprazolo        |        | ARIPIPRAZOLO 9,75MG 1,3ML 1 UNITA' USO PARENTERALE % Associa  |
| Paclitaxel          | 1      | PACLITAXEL 100MG 50ML 1 UNITA' USO PARENTERALE % Associa      |
| Epoetina Alfa       | 1      | EPOETINA ALFA 1.000UI 6 UNITA' USO PARENTERALE 💊 Associa      |
|                     | Inizio | Precedente 1 2 3 4 5 2016 Prossimo Fine                       |
|                     |        | × Chiudi                                                      |

| ARTELLA MEDICA             |                |
|----------------------------|----------------|
| Rh+                        | Donatore: AVIS |
|                            |                |
|                            |                |
| anno: 2014                 |                |
|                            |                |
|                            |                |
|                            |                |
| UATE E ACCERTAMENTI<br>ica |                |
|                            |                |
|                            |                |
|                            |                |
| SICHE                      |                |
|                            |                |

In una o più maschere, si possono inserire i dati personali: numeri da chiamare in caso di emergenza, numero del proprio medico, gruppo sanguigno, antitetanica, etc. Si prosegue inserendo le informazioni medico/sanitarie che ci appartengono (cartella clinica); menù, tendine e scelte guidate ci permettono di inserire: Patologie, Allergie, Medicinali in USO, Note... e altro ancora. È possibile rendere visibile o meno alcune informazioni riguardanti Patologie o Medicinali in Uso (lo stato di informazione visibile può essere cambiato come e quando lo si vuole). Tutte le informazioni inserite andranno a costituire la cosiddetta "Cartella Medica di Soccorso". Una volta completata quest'operazione si procederà al "SALVATAGGIO" dei dati, rendendoli così disponibili, attraverso la sincronizzazione con la App DoctorTag, alla successiva SCRITTURA sul Dispositivo DoctorTag.

#### UTILIZZO DELLA APP DoctorTag

Per poter operare con la App (SCARICABILE GRATUITAMENTE SU GOOGLE PLAY o su altre piattaforme via via disponibili) e sincronizzare la propria Cartella medica di Soccorso occorre accedere con i dati del proprio Account, precedentemente creato sul sito www.doctortag.it.

#### SCRITTURA DEL TAG

Una volta completata la scrittura dei dati, aver accettato le note legali (informativa privacy e condizioni di utilizzo), si procede con il salvataggio dati (click sull'apposito tasto a video) e poi con la "REGISTRAZIONE" del TAG DoctorTag. Questa operazione avviene semplicemente avvicinando<sup>1</sup> il dispositivo contenente il TAG (card, bracciale o pendaglio) al proprio Tablet o Smartphone (dopo aver verificato l'attivazione della funzione NFC sul dispositivo stesso) e facendo CLICK sull'opzione SCRIVI dell'applicazione Web o della App; la scrittura avverrà in pochi secondi in modo automatico. Per Cancellare o modificare il TAG si dovrà ripetere questa operazione dopo aver fatto CLICK sull'opzione MODIFICA (SCRIVI) o CANCELLA dell'applicazione Web Doctortag.it, nonché ripetere la procedura di scrittura del dispositivo TAG.

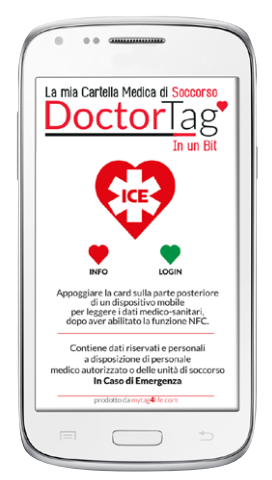

<sup>1</sup> La posizione del dispositivo NFC sui tablet e sugli smartphone varia da modello a modello (al centro. vicino all'antenna o all'obiettivo fotografico) e, in alcuni casi, occorre cercare la posizione muovendo la card o il pendaglio sulla superfice del tablet o dello smartphone.

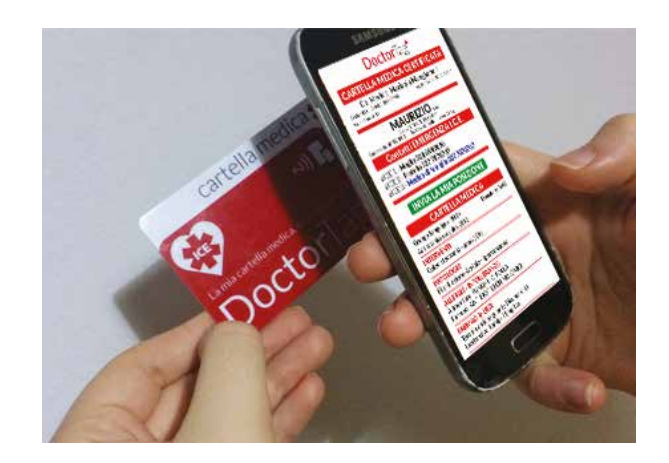

cancellazione, esattamente come nel sito web. La App permette una "gestione" dei dati più veloce e sempre disponibile a condizione di avere un accesso internet. La App contiene anche servizi supplementari come: invio della propria posizione attuale e numeri di emergenza personali.

**NOTA 1**: l'invio di SMS ai numeri di emergenza per richiesta di soccorso o per segnalazione della propria posizione possono essere a pagamento in relazione al piano tariffario sottoscritto con il proprio operatore telefonico.

NOTA 2: Gli utenti inseriscono i dati in completa autonomia, sono pertanto responsabili della veridicità e degli aggiornamenti degli stessi, l'utente è inoltre unico responsabile del proprio dispositivo, sia in caso di furto che di smarrimento, che di letture accidentali.

#### LETTURA DEL TAG

Una volta completata la fase di scrittura e registrazione del TAG DoctorTag, il nostro dispositivo è pronto per essere letto tutte le volte che lo si desideri o ve ne sia la necessità. Pertanto, portato sempre con noi, sarà possibile leggere le nostre informazioni di emergenza e medico/sanitarie semplicemente avvicinando uno Smartphone o Tablet (dotato di lettore/scrittore NFC-TAG).

#### **DISPOSITIVI COMPATIBILI**

Sul sito può trovare trovate una pagina con l'elenco dei dispositivi mobili dotati di NFC attivabile. Nella Linea DoctorTag è disponibile un lettore/scrittore di tag NFC, utilizzabile da computer tramite collegamento fisso con cavo USB, che permette di intervenire sulla scrittura/lettura Card/Bracciale/ Pendaglio anche in assenza di Smartphone o Tablet.

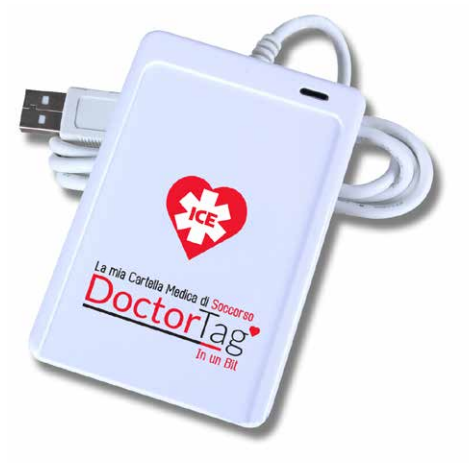

to di NFC attivabile DoctorTag.

#### App per SMARTPHONE e TABLET

La App ICE - In Case of Emergency DoctorTag, è scaricabile gratuitamente da GooglePlay. Effettuata la registrazione del dati personali e di contatto si avranno a disposizione le schede personali e degli utenti collegati (familiari), cliccando si potrà accedere alla fase di scrittura, modifica,

Utile per le persone che desiderano scrivere il proprio Doctor Tag o quello di un familiare ma non hanno a disposizione un dispositivo mobile dota-

### (per esempio iPhone, iPad e tablet Samsung).

Questo dispositivo permette anche a Studi Medici, Centri di Soccorso o Farmacie di offrire il servizio della scrittura dei Tag ad anziani, disabili e a tutte quelle persone che non dispongono di un PC, di uno smartphone o un tablet e hanno acquistato una Card, o un bracciale o un pendaglio

### **CERTIFICAZIONE DEL MEDICO**

process.boccia@gmail.com

Mario

Ross

Valida fino al 01/12/2016

| Gestione Schede Personali<br>GESTIONE SCHEDE<br>Gestione Pazienti | Una volta effettuato l'accesso il Medico troverà due ingressi:<br>- quello alle schede personali (anche il medico potrebbe essere interessato<br>a usufruire dei servizi e quindi avere la propria scheda o quella dei familiari); |
|-------------------------------------------------------------------|----------------------------------------------------------------------------------------------------|
| Certificazioni                                                    | - quello alle schede dei pazienti certificate, dove troverà sia le schede che<br>ha certificato in precedenza sia quelle ancora da certificare.                                                                                    |
| Pazienti                                                          | Home » Pazienti                                                                                                    |
| Nome Cognome Utente                                               | Certificazione                                                                                                    |

Il Medico può visualizzare e modificare i dati inseriti dal paziente o, nel caso di pazienti che abbiano difficoltà nell'inserimento, procedere egli stesso nella compilazione della Cartella.

Visualizza/Modifica

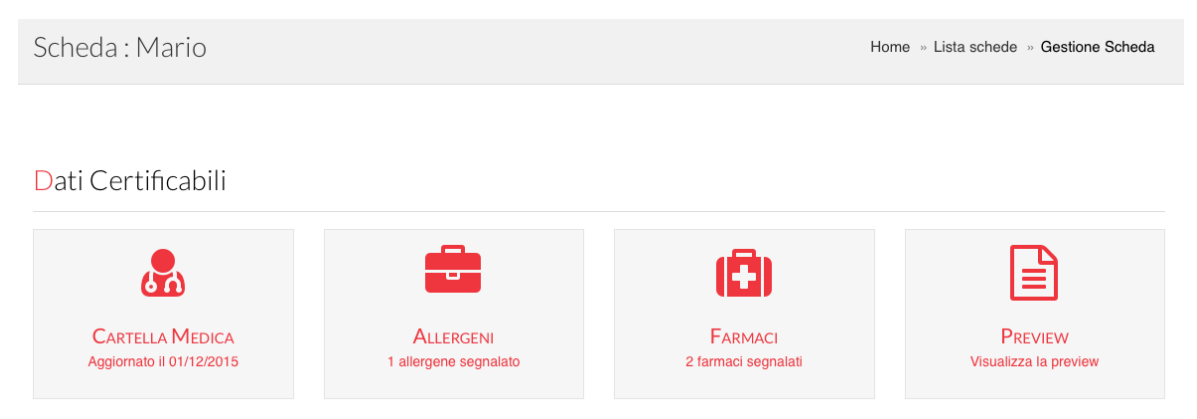

Una volta verificata la correttezza dei dati che compongono la Cartella medica di Soccorso, con un semplice click il Medico procede alla Certificazione.

| Pazien    | ti               |                            |                         |                                                                                                    | Home » Pa                                                      | zienti                       |
|-----------|------------------|----------------------------|-------------------------|----------------------------------------------------------------------------------------------------|----------------------------------------------------------------|------------------------------|
| Nome      | Cognome          | Utente                     | Certificazione          |                                                                                                    |                                                                |                              |
| Mario     | Rossi            | process.boccia@gmail.com   | Si                      | Visualizza/Modifica                                                                                  | Certifica                                                      | )                            |
| Certifica | ta il 01/12/2015 |                            | La ce<br>dalla<br>dei c | ertificazione rilasciata dal Me<br>data in cui il Medico stesso l<br>asi. del Cliente, alla scadenzo | edico avrà durato<br>l'ha rilasciata. Sa<br>a di tale termine. | pari a<br>rà onei<br>richiec |
|           | Certifica        | zione : dott. Mangiameli M | ariapia certi           | ficazione, o del Medico segno<br>ficazione invitandolo a proce                                       | alare al Cliente l'a<br>adere, congiuntar                      | ivvenu<br>nente d            |

La certificazione rilasciata dal Medico avrà durata pari a 12 mesi decorrenti dalla data in cui il Medico stesso l'ha rilasciata. Sarà onere e cura, a seconda dei casi, del Cliente, alla scadenza di tale termine, richiedere il rinnovo della certificazione, o del Medico segnalare al Cliente l'avvenuta scadenza della certificazione invitandolo a procedere, congiuntamente con il Medico stesso, alla verifica dell'attualità dei dati e delle informazioni inserite, onde procedere ad una nuova certificazione.

DoctorTag è un prodotto

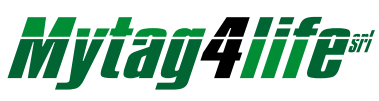

Mytag4life s.r.l. Sede Legale: C.so Felice Cavallotti, 37 - 14100 Asti | www.mytag4life.com